## Pour accéder à I-Prof Toulouse, 2 solutions : 1- soit copier et coller l'adresse ci-dessous dans la barre d'adresse de votre navigateur https://bv.ac-toulouse.fr/iprof/ServletIprof

2- soit saisir I-Prof Toulouse dans un moteur de recherche

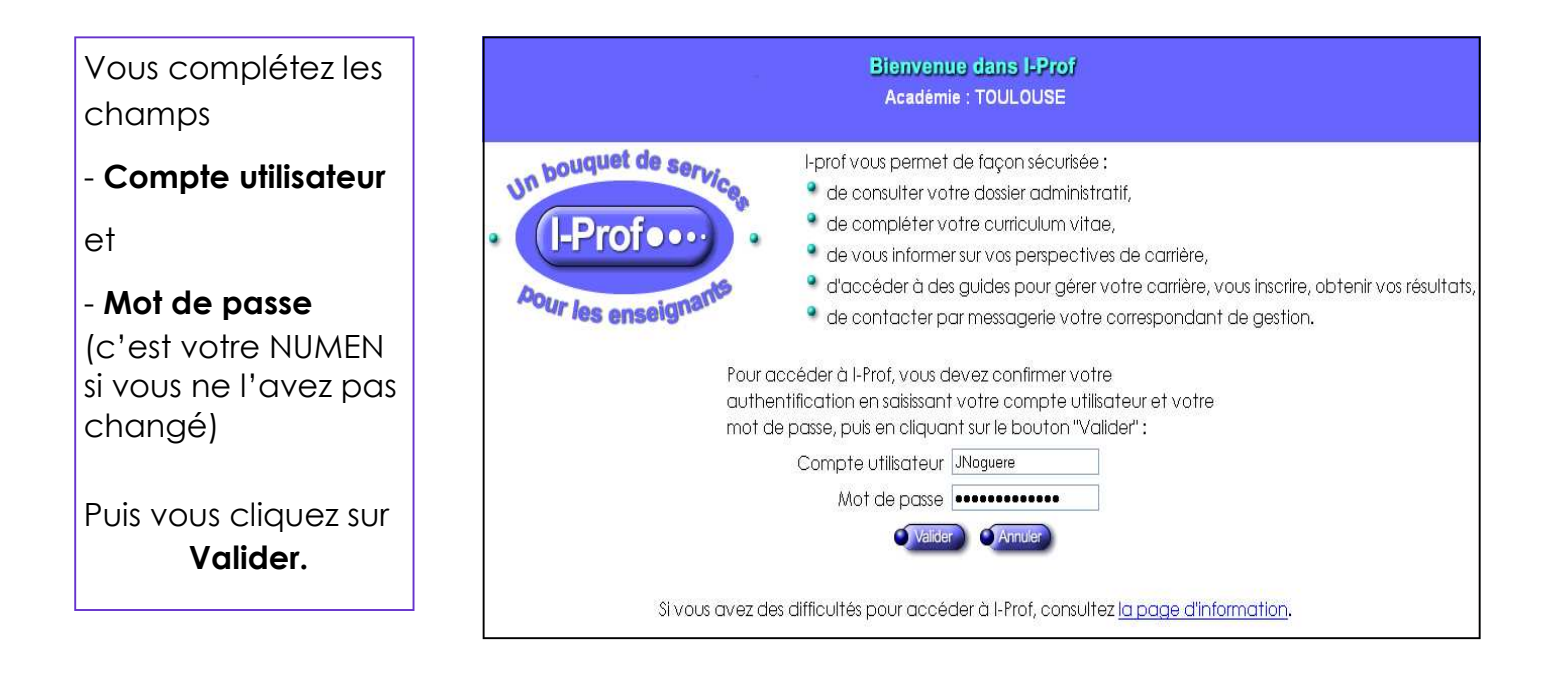

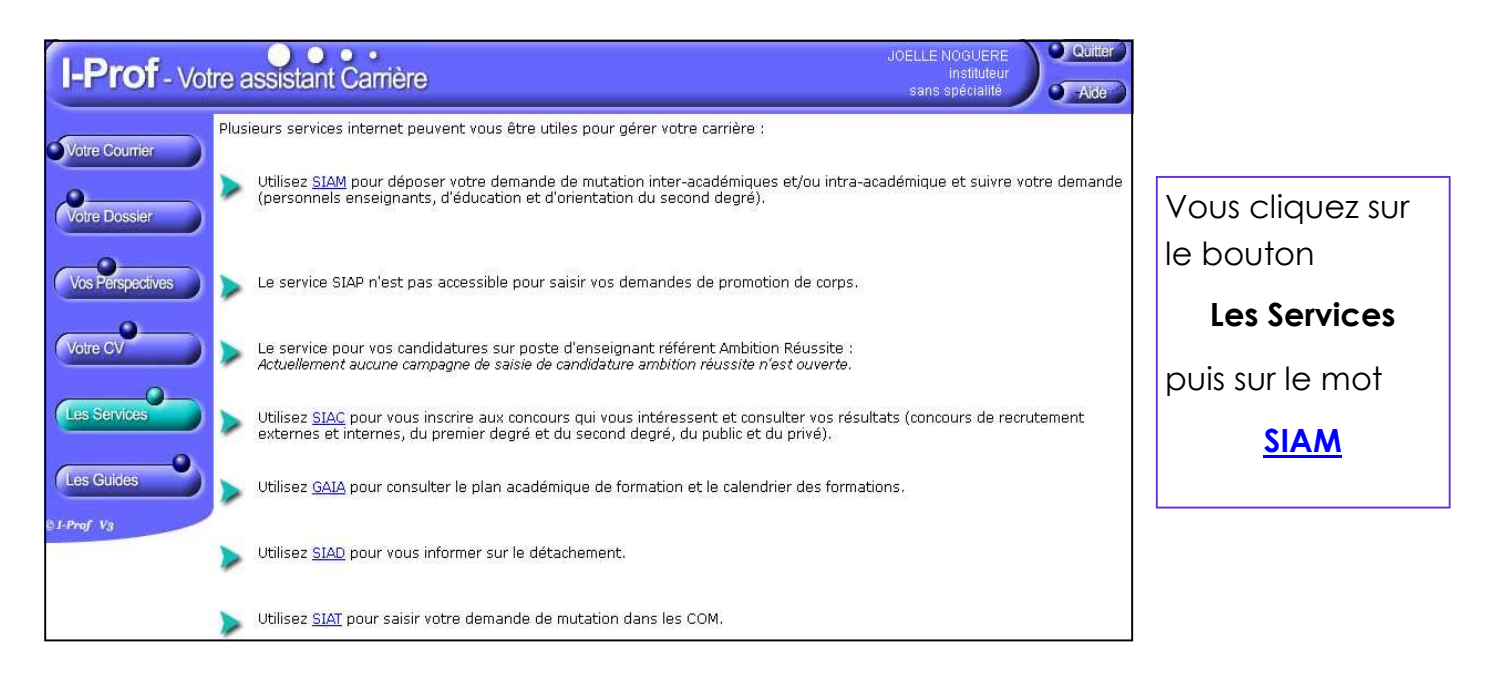

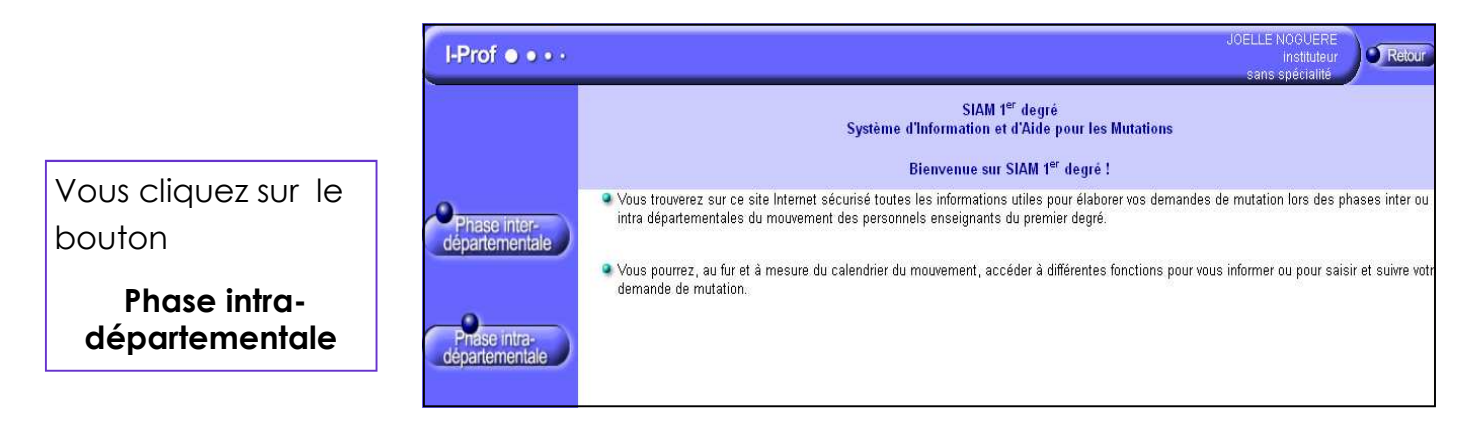